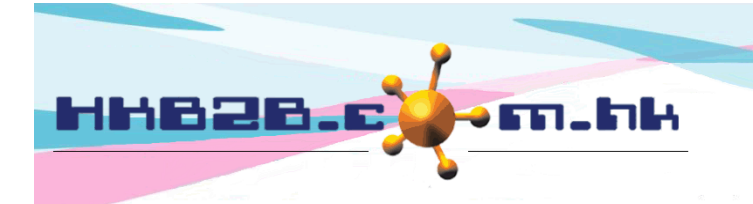

HKB2B Limited

香港灣仔軒尼斯道 48-62 號上海實業大廈 11 樓 1102 室 Room 1102, Shanghai Industrial Investment Building, 48-62 Hennessy Road, Wan Chai, Hong Kong Tel: (852) 2520 5128 Fax: (852) 2520 6636

Email: cs@hkb2b.com.hk Website: http://hkb2b.com.hk

# 中介人佣金

## 新增中介人

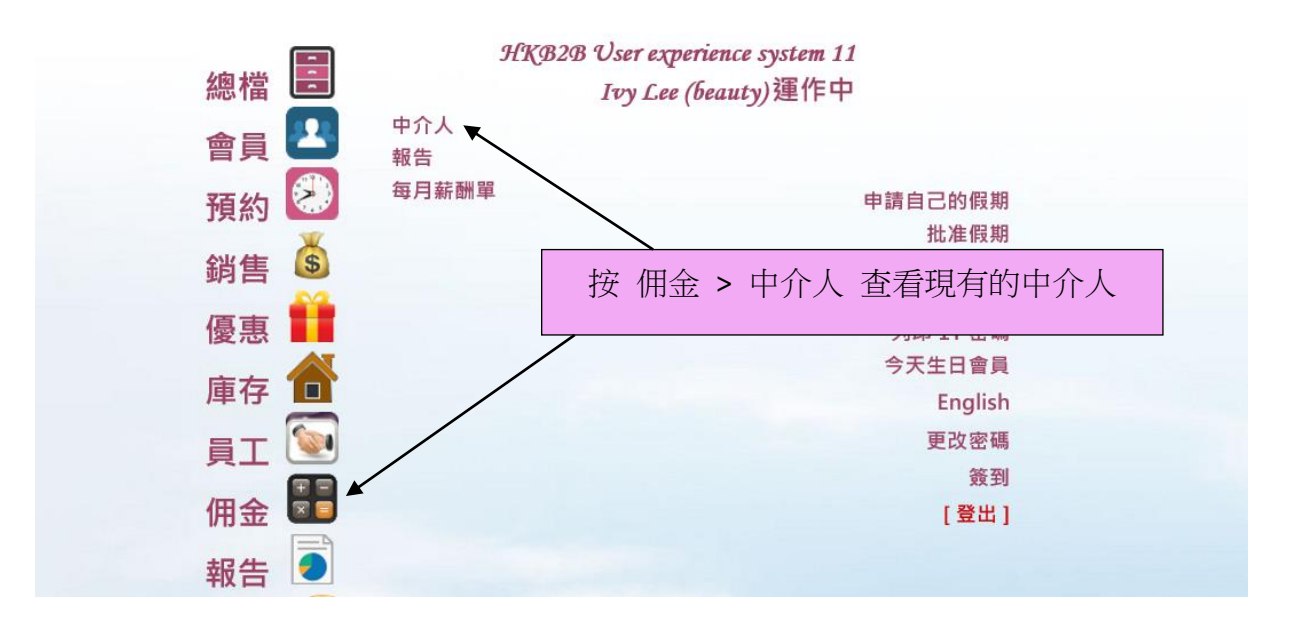

|     | 佣金<br><sup>本頁選項</sup> ▼ | <b>E</b>   |            | s 前 \land 💽 🎛 🥃 | 🔰   English   📊 | 京、<br>                                |           |
|-----|-------------------------|------------|------------|-----------------|-----------------|---------------------------------------|-----------|
| c   | 中介人                     | 列          | 表新増        | 報告              | ſ.              | 女 、 利增 > 利增 中 月 八                     |           |
| 392 | <b>請</b> 號及名稱關鍵字        | 輸入關鍵字及按    | Enter] 將篩選 | 以下列表            |                 |                                       | 中介人數目:10  |
|     |                         |            |            | ф               | 介人列表            |                                       |           |
|     | 中介人編號                   | 中介人名稱      | 組織         | 直屬              | 配對得知公司途徑        | 最後更新                                  | <u>功能</u> |
|     | СН                      | Cindy Ho   |            | Sandy Lam (SL)  | СН              | 2018年11月13日 11:00<br>Ivy Lee (beauty) | 編輯        |
|     | DH                      | Danny Ho   |            | Cindy Ho (CH)   | DH              | 2018年11月26日 12:07<br>Ivy Lee (beauty) | 編輯        |
|     | EW                      | Emily Wong |            | Danny Ho (DH)   | EW              | 2018年11月26日 12:51<br>Ivy Lee (beauty) | 編輯        |
|     | FC                      | Fiona Chan |            | Emily Wong (EW) | FC              | 2018年11月19日 10:04<br>Ivy Lee (beauty) | 編輯        |
|     | GN                      | Grace Ng   |            | Fiona Chan (FC) | GN              | 2018年11月19日 10:05<br>Ivy Lee (beauty) | 編輯        |
|     | HC                      | Hazel Chan |            | Grace Ng (GN)   | HC              | 2018年11月19日 10:05<br>Ivy Lee (beauty) | 編輯        |
|     | IL                      | Iris Lam   |            | Hazel Chan (HC) | IL              | 2018年11月19日 17:22<br>Ivy Lee (beauty) | 編輯        |
|     | JL                      | Janice Lam |            | Iris Lam (IL)   | Л               | 2018年11月28日 16:42<br>Ivy Lee (beauty) | 編輯        |
|     | MH                      | Mary Ho    |            | 自己              | МН              | 2018年11月30日 13:15<br>Ivy Lee (beauty) | 編輯        |
|     | SL                      | Sandy Lam  |            | Mary Ho (MH)    | SL              | 2018年11月30日 13:06<br>Ivy Lee (beauty) | 編輯        |

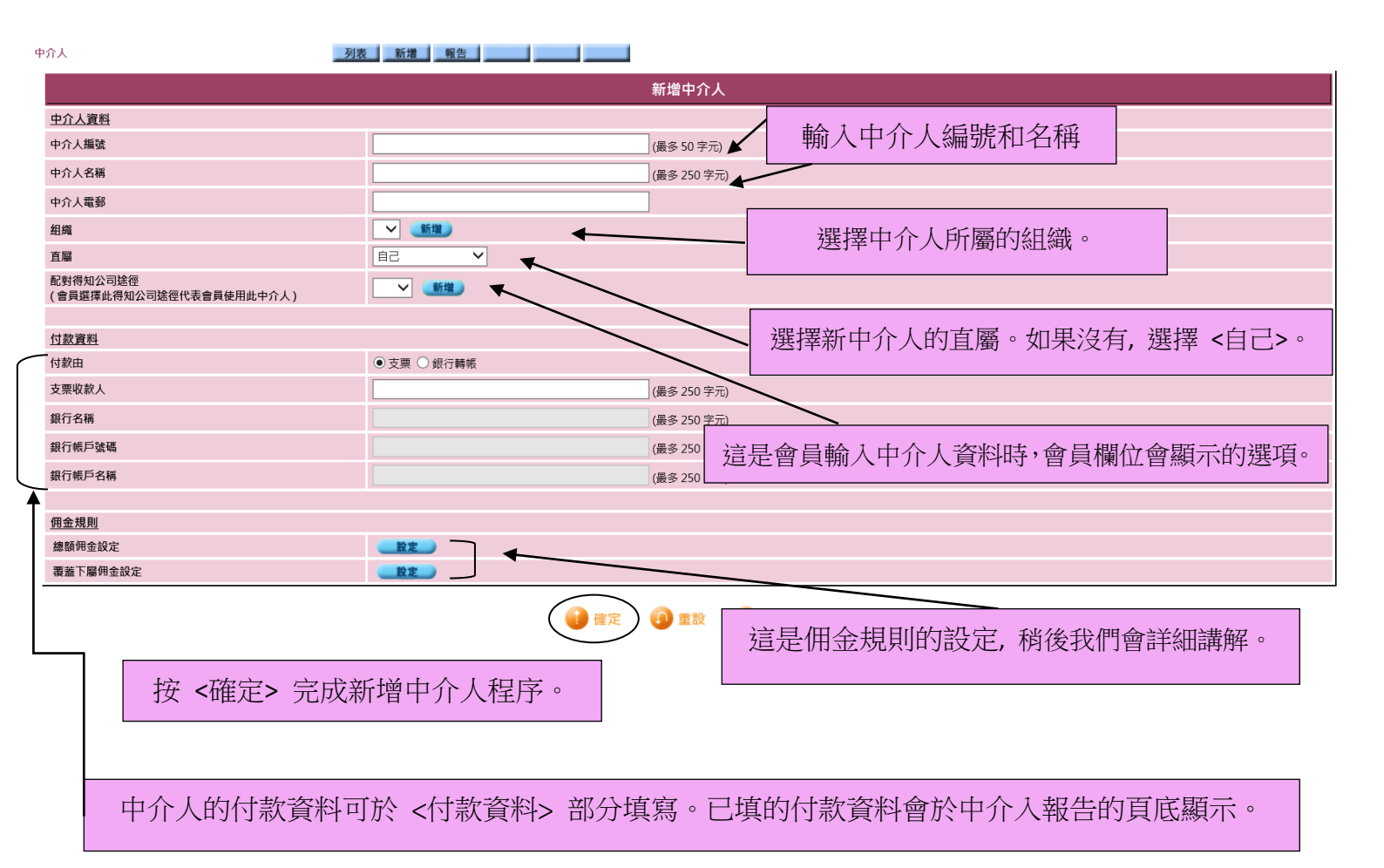

### 新增佣金規則 - 總額佣金

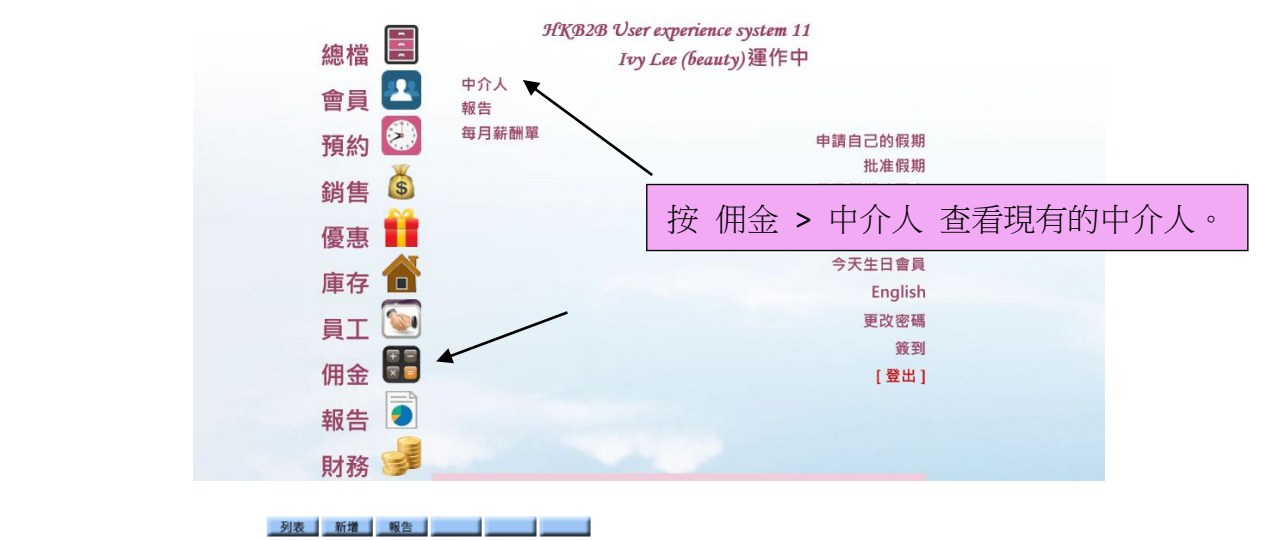

 中介人
 列表
 新增
 報

 編號及名稱關鍵字
 輸入關鍵字及按 [Enter] 將箭選以下列表

|              |              |           | 1.2.5.00     |          |                                       |           |
|--------------|--------------|-----------|--------------|----------|---------------------------------------|-----------|
| 英·<br>·      |              |           | ф            | 介人列表     |                                       |           |
| <u>中介人編號</u> | <u>中介人名稱</u> | <u>組織</u> | 直扇           | 配對得知公司途徑 | 最後更新                                  | <u>功能</u> |
| МН           | Mary Ho      |           | 自己           | MH       | 2018年11月30日 13:15<br>Ivy Lee (beauty) | 編輯        |
| SL           | Sandy Lam    |           | Mary Ho (MH) | SL       | 2018年11月30日 13:06<br>Ivy Lee (beauty) | 《編輯》      |
|              |              |           | 按中介人名稱選取     | Z該中介人。   |                                       |           |

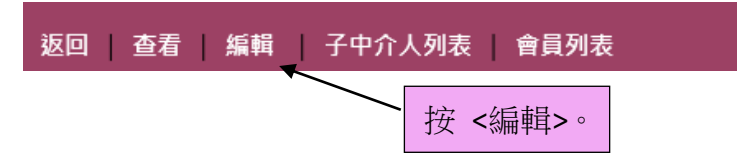

### 1. 總額佣金 - 任何金額

這個佣金規則將會套用於每一個項目。

選擇佣金規則的開始日期和佣金期間。

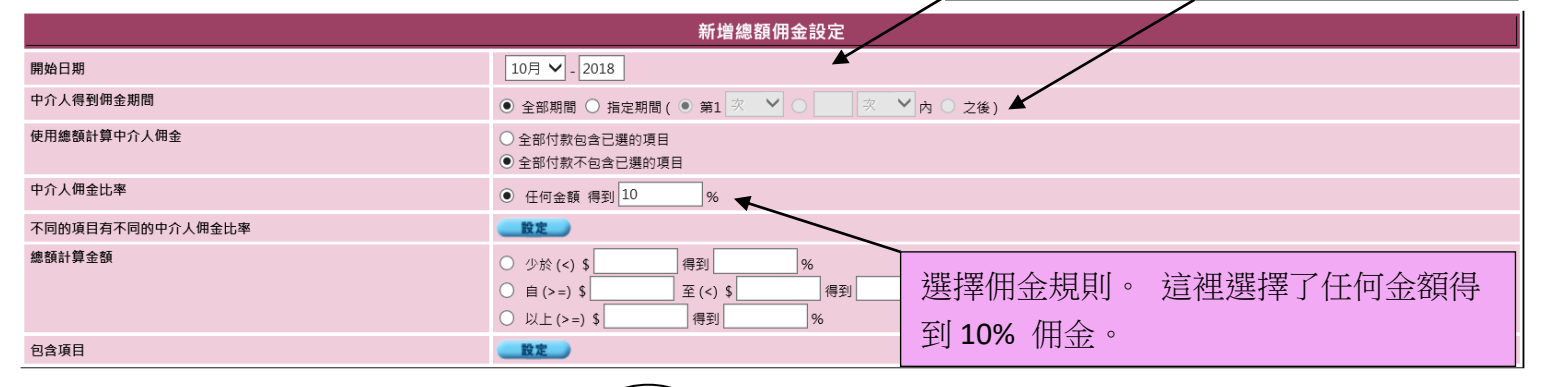

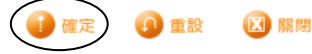

#### 按 <確定> 完成新增佣金規則。

| HKB2B Us       | er exper    | ience syste    | em 11       |                      |          |       |        |             |       |            |                 |                   |               |                |                    |        |            |                     | 列印於:           | 2018年1     | 12月4日       |      |
|----------------|-------------|----------------|-------------|----------------------|----------|-------|--------|-------------|-------|------------|-----------------|-------------------|---------------|----------------|--------------------|--------|------------|---------------------|----------------|------------|-------------|------|
| 中介人佣金輔         | 诰           |                |             |                      |          |       |        |             |       |            |                 |                   |               |                |                    |        |            |                     | 負責人:           | beauty     |             |      |
|                |             |                |             |                      |          |       |        |             |       |            |                 |                   |               |                |                    |        |            |                     | 頁數:            | 1之1        |             |      |
| 組織:            | 全部          |                |             |                      |          | 中介人:  |        | 全部          |       |            |                 |                   |               | 鉄              | ■分店:               |        | 全部         |                     |                |            |             |      |
| 發票日期 / 付款日期    | : 2018:     | ≢11月1日 至 2018年 | 11月30日      |                      |          | 發票編號: |        | 'PSI-00172  | 2'    |            |                 |                   |               | 會員             | 員編號:               |        | 全部 至       | 全部                  |                |            |             |      |
| 發票分店 發票編號      | 發票日期        | 會員編號           | 會員名稱        | 推薦人 推薦人<br>會員編號 會員名和 | 豸 加入日期   | 項目編號  | 項目名稱   |             | 數量    | 項目<br>金額   | 1st<br>勝賀<br>金額 | 非 1st<br>購買<br>金額 | 非<br>護理<br>購買 | 護理<br>購買<br>金額 | 1<br>剩餘 護<br>結餘 完成 | 里日期    | 付款<br>金額   | 總顧<br>計算<br>金額 付款號碼 | 付款日期 中介/       | %          | 中介人<br>佣金 狀 | 態 備註 |
| Sandy Lam (SL) | - SL        |                |             |                      |          |       |        |             |       |            |                 |                   |               |                |                    |        | ~          |                     |                |            |             |      |
| CWB PSI-0017   | 2 2018年11月2 | 10日 WeM-00036H | K Chloe Lan | n                    | 2018年9月5 | E T01 | 透明質酸強文 | 20保漏療程 - 面部 | 1     | \$2,500.00 | \$0.00          | \$2,500.00        | 4             | 2,500.00       | 1                  | \$2,50 | 0.00 \$2,5 | 500.00              | 10%,總          | 顧佣会        | \$250.00    |      |
|                |             |                |             |                      |          |       |        |             | 小計:   | \$2,500.00 | \$0.00          | \$2,500.00        | \$0.00 \$     | 2,500.00       |                    | \$2,50 | 0.00 \$2,5 | 00.00               |                | \$         | 250.00      |      |
|                |             |                |             |                      |          |       |        |             |       |            |                 |                   |               |                |                    |        |            | 總佣金 於 5             | Sandy Lam (SL) | - sl : _\$ | 250.00      |      |
|                |             |                |             |                      |          |       |        | Sand        | l v l | am (       | SL)             | 的佴                | 金長            | ₽ \$2          | 250                | ,計     | 質テ         | ī法為                 | \$2500         | 的          | 10%         | 0    |

### 2. <u>總額佣金 - 少於</u>

### 這個佣金規則將會套用於佣金總額。

| 開始日期             | 12月 💙 - 2018                                                                                                    |                             |
|------------------|----------------------------------------------------------------------------------------------------|-----------------------------|
| 中介人得到佣金期間        | ● 全部期間 〇 指定期間 ( ● 第1 次 ♥ ○ ○ 次 ♥ 內 ○                                                                              | 之後)                         |
| 使用總額計算中介人佣金      | <ul> <li>○ 全部付款包含已選的項目</li> <li>● 全部付款不包含已選的項目</li> </ul>                                                         | 選擇佣金規則。 這裡選擇了如佣金總額          |
| 中介人佣金比率          | ○ 任何金額 得到 %                                                                                                    |                             |
| 不同的項目有不同的中介人佣金比率 |                                                                                                    | 少於 <b>\$5000</b> ,可得 8% 佣金。 |
| 總額計算金額           | <ul> <li>● 少於(&lt;) \$ 5000 得到 8 %</li> <li>● 自(&gt;=) \$ 至(&lt;) \$ 得到 %</li> <li>○ 以上(&gt;=) \$ 得到 %</li> </ul> |                             |
| 包含項目             |                                                                                                    |                             |
| 按 <確定> 完成新增佣金規則。 | 。 (1) 確定 (1) 重設 🗵 照閉                                                                                              |                             |

#### HKB2B User experience system 11

| 中介.          | 人佣金韓          | 服告         |                  |         |              |                 |                 |         |               |               |                 |       |            |                 |                   |               |                |                          |                 |                |                   | 負責人        | : beauty  |          |       |   |
|--------------|---------------|------------|------------------|---------|--------------|-----------------|-----------------|---------|---------------|---------------|-----------------|-------|------------|-----------------|-------------------|---------------|----------------|--------------------------|-----------------|----------------|-------------------|------------|-----------|----------|-------|---|
| 組織:<br>發票日期  | 1/ 付款日期       | 全<br>1: 20 | 部<br>)18年11月1日 3 | 至2018年: | 11月30日       |                 |                 |         | 中介人:<br>發票編號: |               | 全部<br>PSI-00172 | 至 PSI | -00173     |                 |                   |               | 發票約            | }店:<br>≣號:               | 全部              | 至全部            |                   | 更身         | ≀: 1之1    |          |       |   |
| <br>發票分<br>店 | 發票編號          | 發票日期       | 會員編              | 號       | 會員名稱         | 推薦人<br>會員編<br>號 | 推薦人<br>會員名<br>稱 | 加入日期    | 項目編<br>號      | 項目名稱          |                 | 數量    | 項目<br>金額   | 1st<br>購買<br>金額 | 非 1st<br>購買<br>金額 | 非<br>選理<br>購買 | 護理<br>購買<br>金額 | 首<br>護玥<br>剩餘 完成<br>结餘 期 | 1<br>日 付款<br>全部 | 總<br>(計<br>(金) | 鎮<br>算 付款號<br>額 碼 | ! 付款日<br>期 | 中介人<br>%  | 中介人佣金    | 狀態 備討 | ± |
| Sandy        | Lam (SL)      | - SL       |                  |         |              |                 |                 |         |               |               |                 |       |            |                 |                   |               |                |                          |                 |                |                   |            |           |          |       |   |
| CWB          | PSI-<br>00172 | 2018年1     | 1月20日 WeM-       | 00036HK | Chloe<br>Lam |                 |                 | 2018年9月 | I5日 T01       | 透明質酸強效保)<br>部 | 累療程 - 面         | 1     | \$2,500.00 | \$0.00          | \$2,500.00        |               | \$2,500.00     | 1                        | \$2,500.00      | \$2,500.0      | 0                 |            | ,總額佣<br>金 | \$0.00   |       |   |
| CWB          | PSI-<br>00173 | 2018年1     | 1月20日 WeM-       | 00036HK | Chloe<br>Lam |                 |                 | 2018年9月 | I5日 T02       | 抗衰老細胞再生       | 賣程 - 面部         | 1     | \$2,300.00 | \$0.00          | \$2,300.00        |               | \$2,300.00     | 1                        | \$2,300.00      | \$2,300.0      | 0                 |            | ,總額佣<br>金 | \$0.00   |       |   |
|              |               |            |                  |         |              |                 |                 |         |               |               |                 | 小計:   | \$4,800.00 | \$0.00          | \$4,800.00        | \$0.00        | \$4,800.00     |                          | \$4,800.00      | \$4,800.0      | •                 |            | _         | \$0.00   |       |   |
|              |               |            |                  |         |              |                 |                 |         |               |               |                 |       |            |                 |                   |               |                |                          |                 | $\smile$       |                   |            | 總額佣金      | $\frown$ |       |   |

全部期間, 全部項目金額 (<u>\$4,800.00</u>) 少於 (<) \$5,000.00, 得到 8% \$384.00

總佣金 於 Sandy Lam (SL) - SL : \$384.00

列印於: 2018年12月4日

Sandy Lam (SL) 的佣金是 \$384,計算方法為 \$4800 的 8%。使用這個計算方法是因為根據佣金規則,\$4800 比\$5000 少。

### 3. 總額佣金 - 由 ... 至 ...

這個佣金規則將會套用於佣金總額。

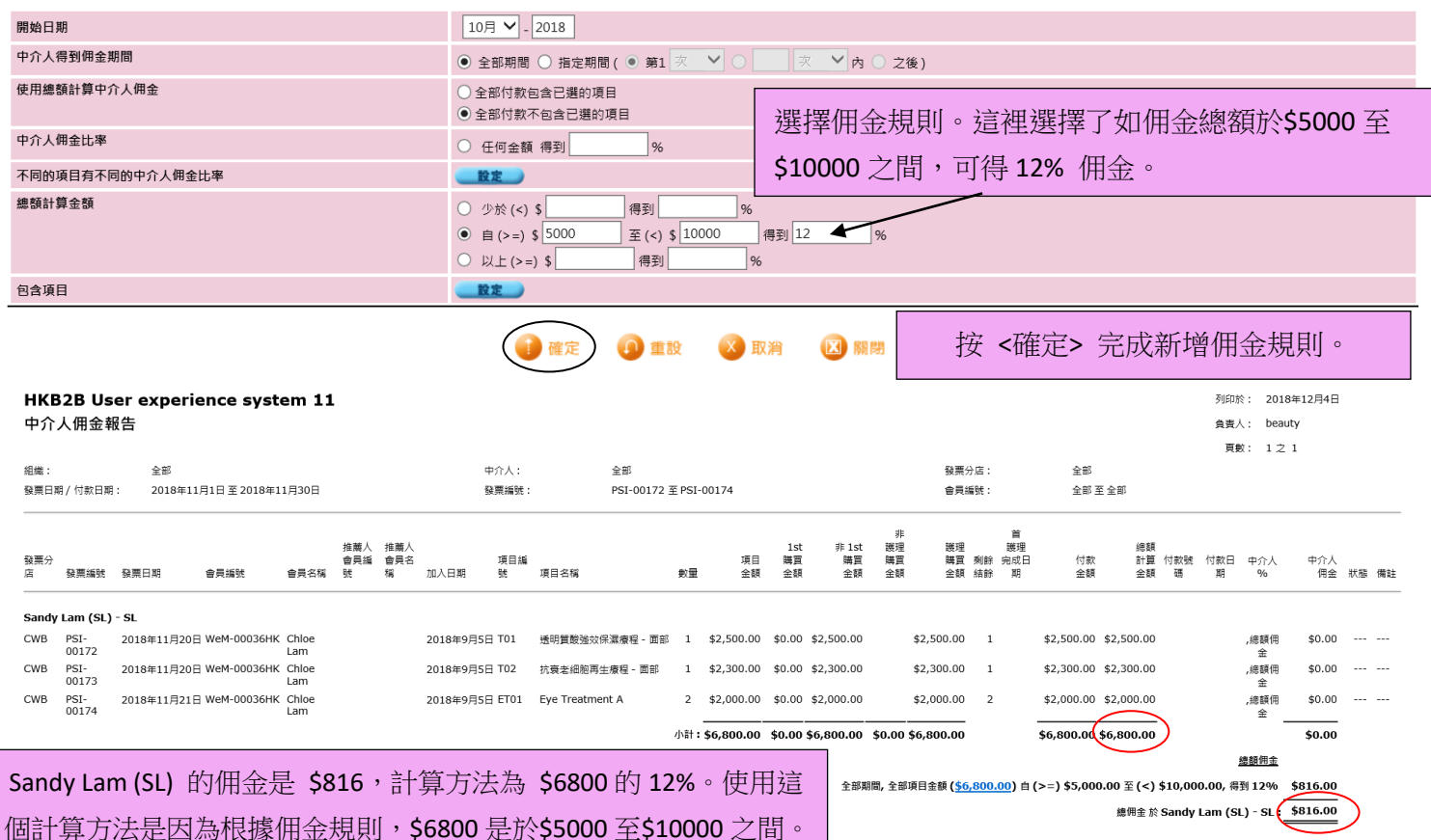

### 4. 總額佣金- 大於

這個佣金規則將會套用於佣金總額。

| 開始日期             | 11月 🗸 - 2018                                                                                                    |                      |
|------------------|----------------------------------------------------------------------------------------------------|----------------------|
| 中介人得到佣金期間        | ● 全部期間 〇 指定期間 ( ● 第1 次 ♥ ○ ○ 次 ♥ 內 ○                                                                                 | 之後)                  |
| 使用總額計算中介人佣金      | <ul> <li>○ 全部付款包含己還的項目</li> <li>● 全部付款不包含已還的項目</li> </ul>                                                            | 選擇佣金規則。 這裡選擇了如佣金總額   |
| 中介人佣金比率          | ○ 任何金額 得到 %                                                                                                    | 土於\$10000,可得 16% 佣合。 |
| 不同的項目有不同的中介人佣金比率 |                                                                                                    | 人欣\$10000,可待10% 佣金。  |
| 總額計算金額           | <ul> <li>○ 少於(&lt;) \$ 得到 %</li> <li>○ 自(&gt;=) \$ 至(&lt;) \$ 得到 %</li> <li>○ 自(&gt;=) \$ 至(&lt;) \$ 得到 %</li> </ul> |                      |
| 包含項目             | ● 以上(>=) \$ 10000 (特到 10 ~ %)                                                                                        | 按 <確定> 完成新增佣金規則。     |
|                  |                                                                                                    |                      |

| <b>HK</b><br>中フ | 【 <b>B2B U</b><br>个人佣金 | lser (<br>報告 | experi   | ence syste    | em 11     |                 |                 |           |          |                 |             |             |                 |                   |               |                |                           |                        |                            |                   | 列印於:<br>負責人:<br>頁數:             | 2018年1<br>beauty<br>1 之 1               | 2月4日      |    |    |
|-----------------|------------------------|--------------|----------|---------------|-----------|-----------------|-----------------|-----------|----------|-----------------|-------------|-------------|-----------------|-------------------|---------------|----------------|---------------------------|------------------------|----------------------------|-------------------|---------------------------------|-----------------------------------------|-----------|----|----|
| 組織              | :                      |              | 全部       |               |           |                 |                 |           | 中介人:     | 1               | 全部          |             |                 |                   |               | 發票分            | 店:                        | 全部                     |                            |                   |                                 |                                         |           |    |    |
| 發票              | 日期 / 付款日               | 期:           | 2018年    | 11月1日 至 2018年 | 11月30日    |                 |                 |           | 發票編號     | l: F            | PSI-00172 至 | PSI-00175   |                 |                   |               | 會員編            | 號:                        | 全部 至                   | 全部                         |                   |                                 |                                         |           |    |    |
| 發票:<br>店        | 9<br>發票編9              | 虎 發票         | 旧期       | 會員編號          | 會員名稱      | 推薦人<br>會員編<br>號 | 推薦人<br>會員名<br>稱 | 加入日期      | 項目編<br>號 | 項目名稱            | 數量          | 項目          | 1st<br>購買<br>金額 | 非 1st<br>購買<br>金額 | 非<br>護理<br>賠額 | 護理<br>購買<br>金額 | 首<br>護理<br>剩餘 完成日<br>結餘 期 | 付款<br>金額               | 總顧<br>計算<br>金額             | 付款號<br>碼          | 付款日期                            | 中介人<br>%                                | 中介人<br>佣金 | 狀態 | 備討 |
| San             | dv Lam (S              | L) - SL      |          |               |           |                 |                 |           |          |                 |             |             |                 |                   |               |                |                           |                        |                            |                   |                                 |                                         |           |    |    |
| CWB             | PSI-00                 | 172 201      | 18年11月20 | ⊟ WeM-00036HK | Chloe Lar | m               |                 | 2018年9月5日 | 3 T01    | 透明質酸強效保漏疲糧      | - 面部 1      | \$2,500.00  | \$0.00          | \$2,500.00        |               | \$2,500.00     | 1                         | \$2,500.00             | \$2,500.00                 |                   |                                 | ,總額佣<br>金                               | \$0.00    |    |    |
| CWB             | PSI-00                 | 173 201      | 18年11月20 | ∃ WeM-00036HK | Chloe Lar | n               |                 | 2018年9月5日 | T02      | 抗囊老細胞再生療程 -     | <b>面部 1</b> | \$2,300.00  | \$0.00          | \$2,300.00        |               | \$2,300.00     | 1                         | \$2,300.00             | \$2,300.00                 |                   |                                 | ,總額佣<br>金                               | \$0.00    |    |    |
| CWB             | PSI-00                 | 174 201      | 18年11月21 | ⊟ WeM-00036HK | Chloe Lar | n               |                 | 2018年9月5日 | ET01     | Eye Treatment A | 2           | \$2,000.00  | \$0.00          | \$2,000.00        |               | \$2,000.00     | 2                         | \$2,000.00             | \$2,000.00                 |                   |                                 |                                         | \$0.00    |    |    |
| CWB             | PSI-00                 | 175 201      | 8年11月21  | ⊟ WeM-00036HK | Chloe Lar | m               |                 | 2018年9月5日 | ET02     | Eye Treatment B | 5           | \$5,000.00  | \$0.00          | \$5,000.00        |               | \$5,000.00     | 5                         | \$5,000.00             | \$5,000.00                 |                   |                                 |                                         | \$0.00    |    |    |
|                 |                        |              |          |               |           |                 |                 |           |          |                 | 小計          | \$11,800.00 | \$0.00          | \$11,800.00       | \$0.00        | \$11,800.00    |                           | \$11,800.00            | \$11,800.00                | )                 |                                 |                                         | \$0.00    |    |    |
|                 | Sand                   | dy L         | .am (    | <b>SL)</b> 的伸 | 日金見       | 릗 \$            | 188             | 8,計算      | 算方       | 法為 \$1          | 1800        | 的 16%       | 6。伎             | 使用這               | 個             | 全部             | 明闇,全部項目                   | 金額 ( <u>\$11,800.(</u> | <u>)0</u> )多於(>=)<br>總佣金 b | \$10,000<br>Sandy | <u>適</u><br>).00, 得至<br>Lam (SL | <u>總額佣金</u><br>月16% \$1<br>) - SL : \$1 | ,888.00   | >  |    |

# 計算方法是因為根據佣金規則,\$11800是大於\$10000。

### 包含 / 排除 項目於佣金規則

用戶可以選擇:

- 1) 排除已包含於佣金規則的項目, 和
- 2) 包含並未包含於佣金規則的項目

### 1. 排除項目於佣金規則

於這個例子,我們嘗試從'如佣金總額大於\$2000,可得15%佣金'這個佣金規則中,排除護理項目T01。

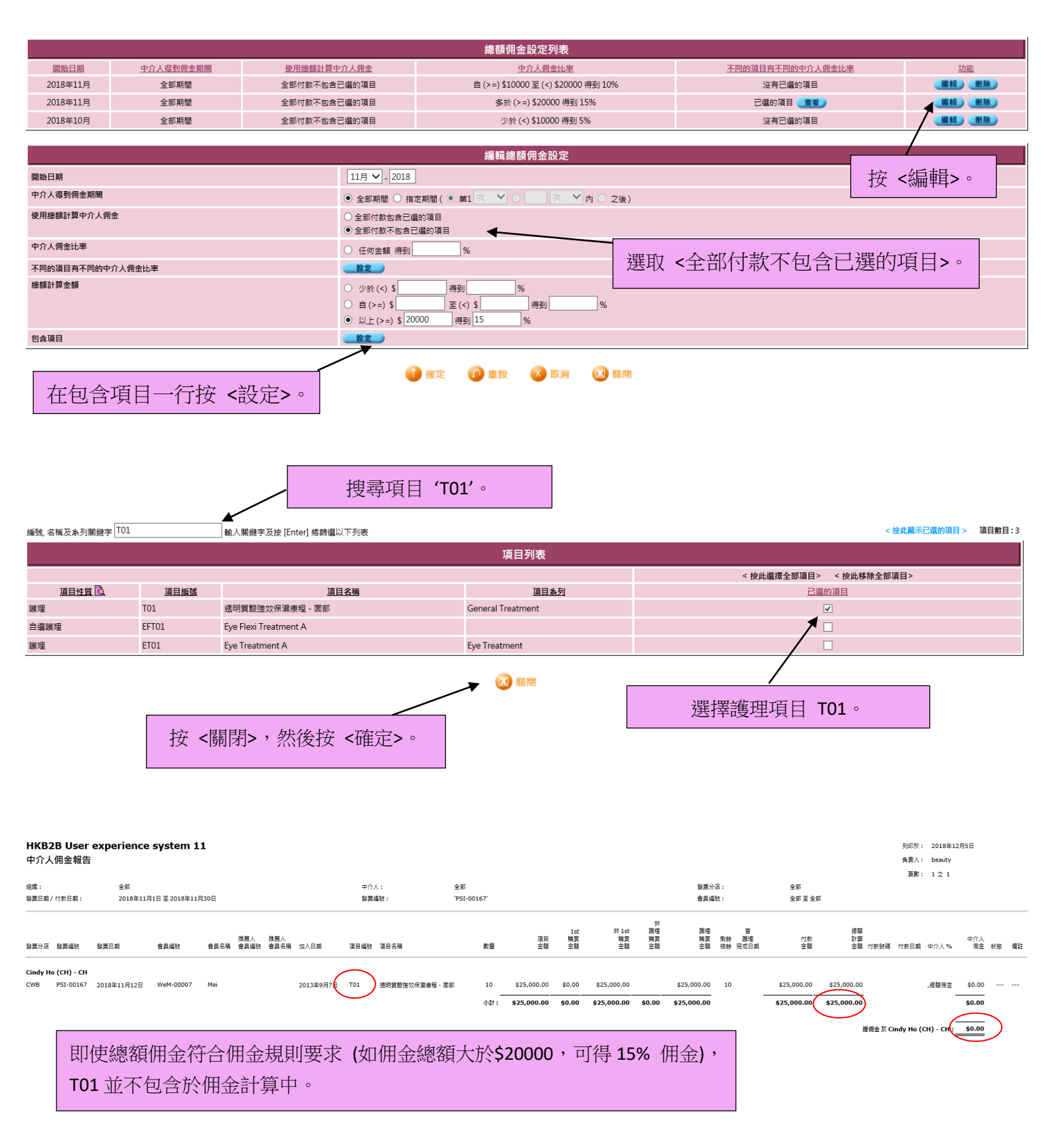

### 2. 包含項目於佣金規則

於這個例子,我們嘗試從 '如佣金總額大於\$2000,可得 10%佣金' 這個佣金規則中,只包含護理項目 T01。

| Note:       Note:       Note: <th< th=""><th></th><th></th><th></th><th></th><th></th><th></th><th></th><th></th><th></th><th></th><th></th><th></th></th<>                                                                                                    |                                       |                           |                             |                                                        |                                                              |                        |                   |                     |                                |                                         |                                                                        |                          |
|----------------------------------------------------------------------------------------------------|---------------------------------------|---------------------------|-----------------------------|--------------------------------------------------------|--------------------------------------------------------------|------------------------|-------------------|---------------------|--------------------------------|-----------------------------------------|------------------------------------------------------------------------|--------------------------|
| Advance       Advance                                                                                                    | 0846 (7) 99                           | ホヘークションの会知問               | 18 121                      |                                                        | 總額佣並調                                                        | 文正列表<br>1.((1))        |                   |                     | 乙酮炔丙用油                         |                                         |                                                                        | Ther                     |
| Image: Image:                                                                                                    | <u>開始口期</u><br>2018年10日               | <u>中71人得到佣玉期間</u><br>令部期間 | <u>使用</u><br><b></b> 全部(    | <u>思想計算中21人佣金</u><br>计数句会已避的顶日                         | 1921<br>名称(い)                                                | 人加亚比率<br>\$2000 得到 109 | ĸ                 |                     | <u>个回的項目</u> 名<br>已還6          |                                         |                                                                        |                          |
| Note       Note                                                                                                    | 2010-10/5                             |                           | 王郎                          |                                                        | 38/14 (× =)                                                  | 2000 1939 107          | 0                 |                     |                                |                                         |                                                                        |                          |
| Non-With Holds       Non-With Holds       Non-                                                                                                    |                                       |                           |                             |                                                        | 編輯總額                                                         | <b>#</b> 金設定           |                   |                     |                                |                                         |                                                                        |                          |
| menter<br>menter<br>mente                                                                                                    |                                       |                           |                             | 10 2018                                                |                                                              |                        |                   |                     |                                |                                         | /                                                                      |                          |
| Attemp of the set of the set of the                                                                                                    | 用如口刑                                  |                           |                             | 10/3 • 2018                                            |                                                              |                        |                   |                     |                                |                                         |                                                                        |                          |
| Bit Bit Windowski              • • • • • • • • • • • • •                                                                                                    | 中介入傳到附並期間                             |                           |                             | <ul> <li>全部期間 () 指定期間</li> </ul>                       | (●第1 🕂 ⊻ ○                                                   | _ ─── ∧                | 🔾 之後)             |                     |                                |                                         | 按 <編輯                                                                  | >                        |
| No.66 http://www.internationalized       But < 会部付款包含已選的項目>         Base       Base                                                                                                    | 使用總額計算中介人佣金                           |                           |                             | <ul> <li>全部付款包含已選的項</li> <li>へ部は数で与って選び</li> </ul>     | . +                                                          | _                      |                   |                     |                                |                                         |                                                                        |                          |
|                                                                                                    | 山会上研会出来                               |                           |                             |                                                        | RE                                                           |                        |                   |                     |                                |                                         |                                                                        |                          |
| Applied Propriotice Ages       Jack V L DUIJN K C I L JEH J'YH I YH         And Strike 100       A K S S O B N N N N N N N N N N N N N N N N N N                                                                                                    | 中川大開並比率                               |                           |                             | ○ 任何金額 得到                                              | %                                                            |                        |                   | 强可                  | ~ 今 亦 伝                        | * 参句今回                                  | <b>避的百日</b> 、                                                          |                          |
| and and and and and and and and and and                                                                                                    | 不同的項目有不同的中介人佣                         | 金比率                       |                             |                                                        |                                                              |                        |                   | 进収                  | 一王即臣                           | 小秋巴百口.                                  | 医凹'页口'                                                                 | °                        |
| Image: Image:                                                                                                    | 總額計算金額                                |                           |                             | 〇 少於(<) \$                                             | 得到%                                                          |                        |                   |                     |                                |                                         |                                                                        |                          |
| Rate     · · · · · · · · · · · · · · · · · · ·                                                                                                    |                                       |                           |                             | ○ 自(>=) \$                                             | 至(<)\$得                                                      | ÐJ                     | %                 |                     |                                |                                         |                                                                        |                          |
| ease<br>ease<br>ease |                                       |                           |                             | ● 以上(>=) \$ [2000                                      | 得到[10]%                                                      |                        |                   |                     |                                |                                         |                                                                        |                          |
| er er er er er er er er er er er er er e                                                                                                    | 包含項目                                  |                           |                             | 英                                                      |                                                              |                        |                   |                     |                                |                                         |                                                                        |                          |
| <u>選擇護理項目 T01</u> 。<br>選擇護理項目 T01。<br>選擇護理項目 T01。                                                                                                    | 在包含項                                  | 目一行按 <                    | <設定>。                       | 世尋項目 <b>'E</b><br>···································· | ●注: ④ 重設 TO1' ○          項目列         項目外         ・ Treatment | 表<br>表<br>1            |                   |                     | < 校此選招                         | 聲全部項目> < 按此移除4<br>己還的項目<br>又            | < 按此關示已編<br>全部項目>                                                      | 的項目 > 項目軟目:              |
| (編) (月) (13) (14) (13) (2019+11/3)(13)     (新田秋)     (月) (13) (13) (13) (13) (13) (13) (13) (13                                                                                                    | HKB2B User expen<br>中介人佣金報告<br>端:: 全部 | rience system 11          |                             | 中介人:                                                   | 全部<br>PET 00178 중 PET 00178                                  |                        |                   |                     | 2                              | 金那 金那                                   | □ <b>IUI</b> ○<br>列印於: 201<br>負責人: bea<br>頁数: 1.2                      | 8年12月5日<br>uty<br>: 1    |
| Alpha Alpha Alph                                                                                                    | 11月1日月1日日 201                         | .0+11月1日 至 2018年11月30日    |                             | <u>探</u> 弄端玩:                                          | PSI-001/8 ± PSI-00179                                        |                        |                   |                     | 百只编统:                          | 王非王王朝                                   |                                                                        |                          |
| anice tam (JL) - JL         WB       P5I-00179       2018年11月28日       WeH-00015       Mac Lam       2013年9月26日       ET01       Eye Treatment A       3       \$3,000.00       \$3,000.00       \$3,000.00       \$3,000.00       \$3,000.00       \$3,000.00       \$3,000.00       \$3,000.00       \$3,000.00       \$3,000.00       \$3,000.00       \$3,000.00       \$3,000.00       \$3,000.00       \$3,000.00       \$3,000.00       \$3,000.00       \$3,000.00       \$3,000.00       \$3,000.00       \$3,000.00       \$3,000.00       \$3,000.00       \$3,000.00       \$3,000.00       \$3,000.00       \$3,000.00       \$3,000.00       \$3,000.00       \$3,000.00       \$3,000.00       \$3,000.00       \$3,000.00       \$3,000.00       \$3,000.00       \$3,000.00       \$3,000.00       \$3,000.00       \$3,000.00       \$3,000.00       \$3,000.00       \$3,000.00       \$3,000.00       \$3,000.00       \$3,000.00       \$3,000.00       \$3,000.00       \$3,000.00       \$3,000.00       \$3,000.00       \$3,000.00       \$3,000.00       \$3,000.00       \$3,000.00       \$3,000.00       \$3,000.00       \$3,000.00       \$3,000.00       \$3,000.00       \$3,000.00       \$3,000.00       \$3,000.00       \$3,000.00       \$3,000.00       \$3,000.00       \$3,000.00       \$3,000.00       \$3,000.00       \$3,000.00       \$3,000.00 <t< th=""><th>要分店 發票編號 發票日期</th><th>會員編號 會員</th><th>推薦人 推薦人<br/>名稱 會員編號 會員名稱 加入日</th><th>期 項目編號 項目名稱</th><th>5<br/>数量 3</th><th>1st<br/>目 購買<br/>額 金額</th><th>非 1st<br/>購買<br/>金額</th><th>非<br/>難理<br/>購買<br/>金額</th><th>鐘理 首<br/>購買 刺餘 護理<br/>金額 結餘 完成日期</th><th>- 海町 - 金町 - 金町 - 金町 - 金町 - 金町 - 金町 - 金町</th><th>頃<br/>算<br/>調 付款號碼 付款日期 中介人 %<br/>————————————————————————————————————</th><th>中介人<br/>。 佣金 狀態</th></t<>                                                                                                    | 要分店 發票編號 發票日期                         | 會員編號 會員                   | 推薦人 推薦人<br>名稱 會員編號 會員名稱 加入日 | 期 項目編號 項目名稱                                            | 5<br>数量 3                                                    | 1st<br>目 購買<br>額 金額    | 非 1st<br>購買<br>金額 | 非<br>難理<br>購買<br>金額 | 鐘理 首<br>購買 刺餘 護理<br>金額 結餘 完成日期 | - 海町 - 金町 - 金町 - 金町 - 金町 - 金町 - 金町 - 金町 | 頃<br>算<br>調 付款號碼 付款日期 中介人 %<br>————————————————————————————————————    | 中介人<br>。 佣金 狀態           |
| WB       P51-00179       2018年11月28日       WeH-00015       Mac Lam       2013年9月26日       ET01       Eye Treatment A       3       \$3,000.00       \$3,000.00       \$3,000.00       3       \$3,000.00       3       \$3,000.00       \$3,000.00       \$3,000.00       \$3,000.00       \$3,000.00       \$3,000.00       \$3,000.00       \$3,000.00       \$3,000.00       \$3,000.00       \$3,000.00       \$3,000.00       \$3,000.00       \$3,000.00       \$3,000.00       \$3,000.00       \$3,000.00       \$3,000.00       \$3,000.00       \$3,000.00       \$3,000.00       \$3,000.00       \$3,000.00       \$3,000.00       \$3,000.00       \$3,000.00       \$3,000.00       \$3,000.00       \$3,000.00       \$3,000.00       \$3,000.00       \$3,000.00       \$3,000.00       \$3,000.00       \$3,000.00       \$3,000.00       \$3,000.00       \$3,000.00       \$3,000.00       \$3,000.00       \$3,000.00       \$3,000.00       \$3,000.00       \$3,000.00       \$3,000.00       \$3,000.00       \$3,000.00       \$3,000.00       \$3,000.00       \$3,000.00       \$3,000.00       \$3,000.00       \$3,000.00       \$3,000.00       \$3,000.00       \$3,000.00       \$3,000.00       \$3,000.00       \$3,000.00       \$3,000.00       \$3,000.00       \$3,000.00       \$3,000.00       \$3,000.00       \$3,000.00       \$3,000.00       \$3,000.00                                                                                                    | anice Lam (JL) - JL                   |                           |                             |                                                        |                                                              |                        |                   |                     |                                | $\sim$                                  | <                                                                      |                          |
| WB       P5I-00179       2018年11月28日       WeH-00015       Mac Lam       2013年9月26日       ETO2       Eye Treatment B       2       \$2,000.00       \$2,000.00       \$2,000.00       \$2,000.00       \$2,000.00       \$2,000.00       \$2,000.00       \$2,000.00       \$2,000.00       \$2,000.00       \$2,000.00       \$2,000.00       \$2,000.00       \$2,000.00       \$2,000.00       \$2,000.00       \$2,000.00       \$2,000.00       \$2,000.00       \$2,000.00       \$2,000.00       \$2,000.00       \$2,000.00       \$2,000.00       \$2,000.00       \$2,000.00       \$2,000.00       \$2,000.00       \$2,000.00       \$2,000.00       \$2,000.00       \$2,000.00       \$2,000.00       \$2,000.00       \$2,000.00       \$2,000.00       \$2,000.00       \$2,000.00       \$2,000.00       \$2,000.00       \$2,000.00       \$2,000.00       \$2,000.00       \$2,000.00       \$2,000.00       \$2,000.00       \$2,000.00       \$2,000.00       \$2,000.00       \$2,000.00       \$2,000.00       \$2,000.00       \$2,000.00       \$2,000.00       \$2,000.00       \$2,000.00       \$2,000.00       \$2,000.00       \$2,000.00       \$2,000.00       \$2,000.00       \$2,000.00       \$2,000.00       \$2,000.00       \$2,000.00       \$2,000.00       \$2,000.00       \$2,000.00       \$2,000.00       \$2,000.00       \$2,000.00       \$2,000.00       \$2                                                                                                    | WB PSI-00178 2018年11月                 | ]28⊟ WeM-00015 Mac        | Lam 2013                    | 年9月26日 ET01 Eye Trea                                   | ment A 3 \$3,000.                                            | 00 \$0.00              | \$3,000.00        | \$3,0               | 000.00 3                       | \$3,000.00 \$3,000.0                    | 2,總額佣金                                                                 | \$0.00                   |
| 小計: \$5,000.00 \$0.00 \$5,000.00 \$0.00 \$5,000.00 \$5,00                                                                                                    | WB PSI-00179 2018年11月                 | ∃28⊟ WeM-00015 Mac        | Lam 2013                    | 年9月26日 ET02 Eye Trea                                   | ment B 2 \$2,000                                             | 00 \$0.00              | \$2,000.00        | \$2,0               | 2000.00 2                      | \$2,000.00 \$2,000.0                    | 2,總額佣金                                                                 | \$0.00                   |
| <sup>推展和</sup><br>全部照照, 8社已磁的頃目登雲( <u>\$3,000.00</u> )多☆(>=) \$2,000.00, 希到 10%<br>送得金☆ Janice Lam (1,1) - 1. :<br>¥用金總額一共為 \$5000,包括護理項目 ETO1 (\$3000) 和 ETO2 (\$2000)。                                                                                                    |                                       |                           |                             |                                                        | 小計: \$5,000.                                                 | 00 \$0.00              | \$5,000.00        | \$0.00 \$5,0        | 00.00                          | \$5,000.00 \$5,000.0                    | <br>0                                                                  | \$0.00                   |
| 佣金總額一共為 \$5000,包括護理項目 ET01 (\$3000) 和 ET02 (\$2000)。                                                                                                    |                                       |                           |                             |                                                        |                                                              |                        |                   |                     | 全部期間,包含i                       | 已邏的項目金額 ( <u>\$3,000.00</u> ) 多         | <u>總領用</u><br>;於 (>=) \$2,000.00, 得到 10º<br>將佣金 於 Janice Lam (JL) - J' | \$300.00<br>L : \$300.00 |
|                                                                                                    | 佣金                                    | 金總額一共為                    | 马 <b>\$5000,</b> 包括         | 岳護理項目 E                                                | 「01 (\$3000) オ                                               | □ ET02                 | 2 (\$200          | 0) 。                |                                |                                         |                                                                        |                          |
|                                                                                                    |                                       |                           |                             |                                                        |                                                              |                        |                   |                     |                                |                                         |                                                                        |                          |
|                                                                                                    |                                       |                           |                             |                                                        |                                                              |                        |                   |                     |                                |                                         |                                                                        |                          |
|                                                                                                    |                                       |                           |                             |                                                        |                                                              |                        |                   |                     |                                |                                         |                                                                        |                          |
|                                                                                                    |                                       |                           |                             |                                                        |                                                              |                        |                   |                     |                                |                                         |                                                                        |                          |

因為我們只包含了護理項目 ET01 於佣金規則中, 只有 ET01 的金額是用於佣金計算 (\$3000 x 10%),而不是整個佣金總額 (\$5000)。

### 覆蓋下屬佣金設定

њóн

### 1. 設定下屬中介人的階梯

別志 新聞 報告

## 按 佣金 > 中介人 查看現有的中介人。

| <b>看號</b> 及名稱關鍵字 | 輸入開鏈字及按 [Enter] 將篩選以 | 下列表 |                 |          |                                       | 中介人數目:10     |
|------------------|----------------------|-----|-----------------|----------|---------------------------------------|--------------|
| 英                |                      |     |                 | 中介人列表    |                                       |              |
| 中介人編號            | <u>中介人名稱</u>         | 組織  | 直屋              | 配對得知公司途徑 | <u>最後更新</u>                           | 功能           |
| СН               | Cindy Ho             |     | Sandy Lam (SL)  | СН       | 2018年11月13日 11:00<br>Ivy Lee (beauty) |              |
| DH               | Danny Ho             |     | Cindy Ho (CH)   | DH       | 2018年11月26日 12:07<br>Ivy Lee (beauty) | 編輯           |
| EW               | Emily Wong           |     | Danny Ho (DH)   | EW       | 2018年11月26日 12:51<br>Ivy Lee (beauty) | 編輯           |
| FC               | Fiona Chan           |     | Emily Wong (EW) | FC       | 2018年11月19日 10:04<br>Ivy Lee (beauty) | (機相)         |
| GN               | Grace Ng             |     | Fiona Chan (FC) | GN       | 2018年11月19日 10:05<br>Ivy Lee (beauty) | 編組           |
| HC               | Hazel Chan           |     | Grace Ng (GN)   | нс       | 2018年11月19日 10:05<br>Ivy Lee (beauty) | 編輯           |
| IL               | Iris Lam             |     | Hazel Chan (HC) | IL       | 2018年11月19日 17:22<br>Ivy Lee (beauty) | 編輯           |
| JL               | Janice Lam           |     | Iris Lam (IL)   | JL       | 2018年11月28日 16:42<br>Ivy Lee (beauty) | 編輯           |
| MH               | Mary Ho              |     | 白白              | МН       | 2018年11月30日 13:15<br>Ivy Lee (beauty) | 編輯           |
| SL               | Sandy Lam            |     | Mary Ho (MH)    | SL       | 2018年11月30日 13:06<br>Ivy Lee (beauty) | <u>(概和</u> ) |

## • 按中介人的名稱。

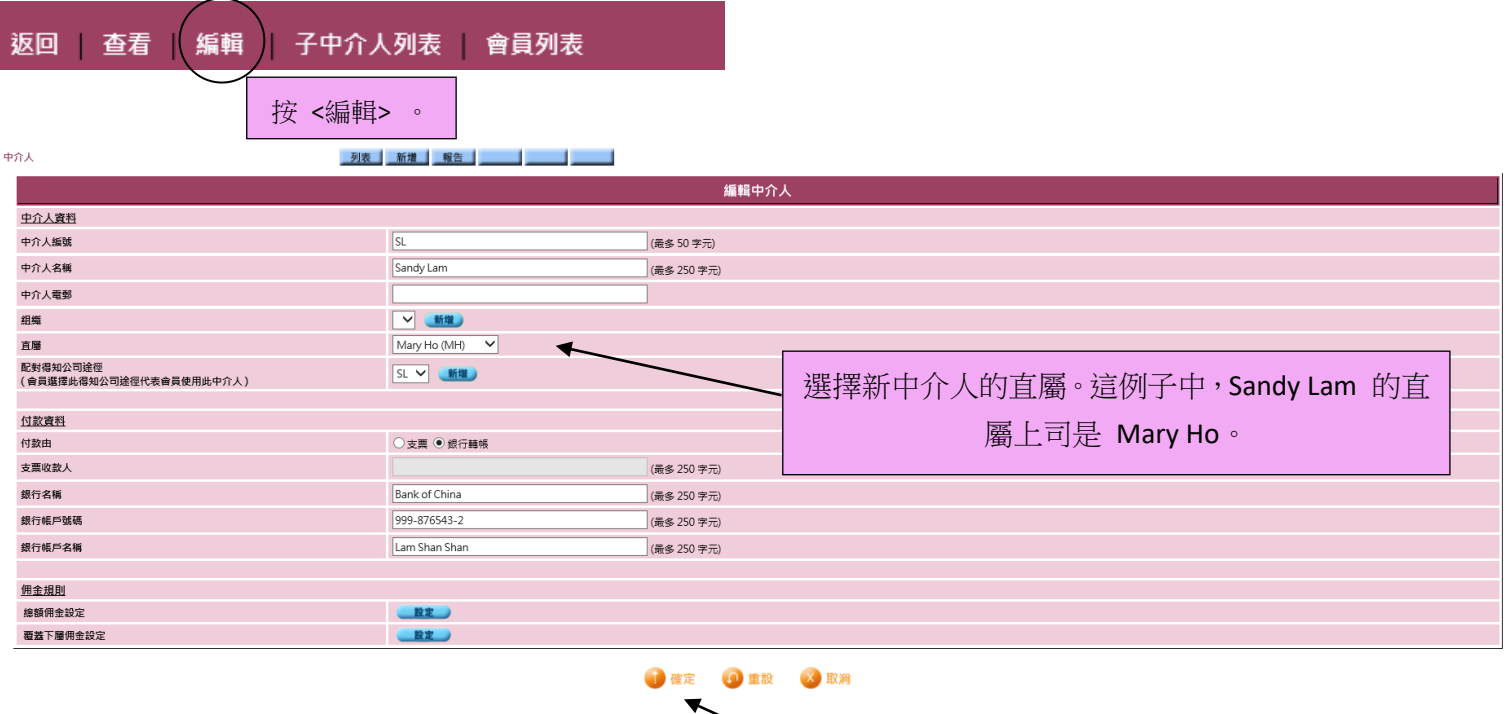

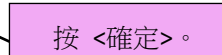

| 中介人 编號及名稱關鍵字 | 列表<br>輸入開鍵字及按 [Enter] 將篩選以 | <u>新増</u> 報 | 告              |      | 重複不同中介人的 | 的直屬設定,直至完成設定中                         | 介人階梯。 |
|--------------|----------------------------|-------------|----------------|------|----------|---------------------------------------|-------|
|              |                            |             | 4              | •介人列 | 表        |                                       |       |
| 中介人編號        | <u>中介人名稱</u>               | 組織          | 直巖             |      | 配對得知公司途徑 | 最後更新                                  | 功能    |
| СН           | Cindy Ho                   |             | Sandy Lam (SL) |      | СН       | 2018年11月13日 11:00<br>Ivy Lee (beauty) | 機械    |
| DH           | Danny Ho                   |             | Cindy Ho (CH)  |      | DH       | 2018年11月26日 12:07<br>Ivy Lee (beauty) | 鐵輯    |
| МН           | Mary Ho                    |             | 白白             |      | MH       | 2018年11月30日 13:15<br>Ivy Lee (beauty) | 纖輯    |
| SL           | Sandy Lam                  |             | Mary Ho (MH)   |      | SL       | 2018年11月30日 13:06<br>Ivy Lee (beauty) |       |

這例子中,中介人階梯為: Mary Ho > Sandy Lam > Cindy Ho > Danny Ho。

### 2. 設定覆蓋下屬佣金規則

| 中介人      | 列表                   | 新増報       | 告              |                        |                                       |      |
|----------|----------------------|-----------|----------------|------------------------|---------------------------------------|------|
| 編號及名稱關鍵字 | 輸入關鍵字及按 [Enter] 將篩選以 | 下列表       |                |                        |                                       |      |
|          |                      |           | +              | 小介人列表                  |                                       |      |
| 中介人編號    | 中介人名稱                | <u>組織</u> | 直屬             | 配對得知公司途徑               | 最後更新                                  | 功能   |
| СН       | Cindy Ho             |           | Sandy Lam (SL) | СН                     | 2018年11月13日 11:00<br>Ivy Lee (beauty) | 《欄輯》 |
| DH       | Danny Ho             |           | Cindy Ho (CH)  | DH                     | 2018年11月26日 12:07<br>Ivy Lee (beauty) | 《銀輯》 |
| MH       | Mary Ho              |           | 日日             | MH                     | 2018年11月30日 13:15<br>Ivy Lee (beauty) | (銀輯) |
| SL       | Sandy Lam            |           | Mary Ho (MH)   | SL                     | 2018年11月30日 13:06<br>Ivy Lee (beauty) | 《離報》 |
|          |                      |           | 按中介人名稱,        | 如 <mary ho="">。</mary> |                                       |      |

| 返回   查看   編輯 | 子中介人列表 📗 會員列表 |
|--------------|---------------|
|              | 按 <編輯> 。      |

於例子中, Mary Ho 是 3 個中介人的直屬上司。當 Mary 整個月的銷售額大於零, 就可以收到她 3 位下屬銷售額的 1%。

| 如t       型t       型t         Babla       Bit Babla       Bit Babla |                 | 按 <覆蓋下屬佣金                                                                                                    | 設定> 一行 中的 <設定>           |                     |           |  |  |
|----------------------------------------------------------------------------------------------------|-----------------|----------------------------------------------------------------------------------------------------|--------------------------|---------------------|-----------|--|--|
| 握執日題         通数電波         通数電波         通道            248度2         248度2         24862         24862         24862         24862         24862         24862         24862         24862         24862         24862         24862         24862         24862         24862         24862         24862         24862         24862         24862         24862         24862         24862         24862         24862         24862         24862         24862         24862         24862         24862         24862         24862         24862         24862         24862         24862         24862         24862         24862         24862         24862         24862         24862         24862                                                             | 中介人             | 表 新増 報告                                                                                                    |                          |                     |           |  |  |
| 開始日期         所製業工 協会経性         所製業工 協会経性         所製業工 協会経性         加速           上         上         L         L <t< th=""><th colspan="7">覆蓋下屬佣金設定列表</th></t<>                                                                                                    | 覆蓋下屬佣金設定列表      |                                                                                                    |                          |                     |           |  |  |
| 送保設定           新始電力         新台電力         新台電力           開始時         11月、2018         新台電力         新台電力           得調査         11月、2018         建築         11月         2018         建築           開始時         11月、2018         建築         11月         2018         建築         11月         2018         建築         11月         2018         11日         11日                                                                                                    | 開始日期            | 得到覆蓋下屬佣金條                                                                                                    | 件                        | 佣金覆蓋                | <u>功能</u> |  |  |
| 新增覆蓝下屬佣金設定         開始日期       11月 v - 2018         得到覆蓝下屬佣金錄件       日己供当、v \$ 0         開金覆蓋       T > 9 0         市屋第三書:(没有設立)       20         下屬第三書:(没有設立)       20         下屬第三書:(没有設立)       20         下屬第三書:(没有設立)       20         下屬第三書:(没有設立)       20         下屬第三書:(没有設立)       20         下屬第三書:(没有設立)       20         下屬第二書:(没有設立)       20         下屬第二書:(没有設立)       20         下屬第二書:(没有設立)       20         下屬第二書:(没有設立)       20         下屬第二書:(没有設立)       20         下屬第二書:(没有設立)       20         下屬第二書:(没有設立)       20         下屬第二書:(没有設立)       20         下屬第二書:(没有設立)       20         下屬第二書:(没有設立)       20         下屬第二書:(没有設立)       20         下屬第二書:(没有設立)       20         下屬第二書:(没有設立)       20         下屬第二書:(没有設立)       20         下屬二書:(四方山立)       20         「「」       11         (25, 長)       20         「「」       12, 日         「」       12, 日         「」       12, 日         「」       12, 日 <th></th> <th></th> <th>沒有設定</th> <th></th> <th></th>                                                                                                    |                 |                                                                                                    | 沒有設定                     |                     |           |  |  |
| 開始日期       11月 ~ .018         @3要查下圖得金條件       e3供答 / \$0         ### 圖       (5) \$0         ### 圖       (5) \$0         ### 圖       (6) \$0         ### 圖       (6) \$0         ### 圖       (6) \$0         ### 圖       (6) \$0         ### 圖       (6) \$0         ### 圖       (6) \$0         ### 圖       (6) \$0         ### 圖 <t< th=""><th colspan="7">新增覆蓋下層佣金設定</th></t<>                                                                                                    | 新增覆蓋下層佣金設定      |                                                                                                    |                          |                     |           |  |  |
| #36章       #26/#       #26/#       \$0         ######       TB#F=B:(2/#82)       #2         TB#T=B:(2/#82)       #2       TB#T=B:(2/#82)       #2         TB#T=B:(2/#82)       #2       TB#T=B:(2/#82)       #2                                                                                                    | 開始日期            | 11月 🗸 - 2018                                                                                                    |                          |                     |           |  |  |
| #####     下驟年一層:(沒有設定)     ##       下驟年二層:(沒有設定)     ##       下驟年三層:(? 級定)     ##       下驟年三層:(? 級定)     ##       下驟千層:(沒有設定)     ##       下驟千層:(? 級定)     ##       下驟千層:(? 級定)     ##       下驟千層:(? 級定)     ##       下驟千層:(? 級定)     ##       下驟千層:(? 級定)     ##       下驟千層:(? 級定)     ##       下驟千層:(? 級定)     ##       下驟千層:(? 級定)     ##       下驟千層:(? 級定)     ##       下驟千層:(? 級定)     ##       下驟小層:(? 級定)     ##       下驟小層:(? 級定)     ##       下驟小層:(? 級定)     ##       下驟小層:(? 級定)     ##       下驟小層:(? 級定)     ##       下驟小層:(? 級定)     ##       下驟小層:(? 級定)     ##       下驟小層:(? 級定)     ##       下驟小層:(? 級定)     ##       下驟小層:(? 級定)     ##       下驟小層:(? 級定)     ##       下驟小層:(? 級定)     ##       下驟小層:(? 級定)     ##       ##     ##       ##     ##       ##     ##       ##     ##       ##     ##       ##     ##       ##     ##       ##     ##       ##     ##       ## <t< th=""><th>得到覆蓋下屬佣金條件</th><th>自己総告 &gt; 💙 \$ 0</th><th></th><th></th><th></th></t<>                                                                                                    | 得到覆蓋下屬佣金條件      | 自己総告 > 💙 \$ 0                                                                                                    |                          |                     |           |  |  |
| 按 下廣弗一僧 旳 <設定>。   rg#カl=:@ABbb                                                                                                    |                 | 下層等一層:(沒有設定) 股変<br>下層等二層:(沒有設定) 股変<br>下層等三層:(沒有設定) 股変<br>下層層相回層(沒有設定) 股変<br>下層層相回層(沒有設定) 股度<br>下層層相一層:(沒有設定) 股度<br>下層層相一層:(沒有設定) 股度<br>下層層相一層:(沒有設定) 股度 | 選取得到覆蓋下屬佣金<br>額大於零,才能收到佣 | 的條件。Mary 需要整個<br>金。 | 月的銷售      |  |  |
| 下屬第十層:(沒有設定)                                                                                                    | ₩ 下屬第一層 的 <設定>。 | 下聲第九 眉:(沒有設定) <b>股定</b><br>下聲第十 眉:(沒有設定) <b>股定</b>                                                                                                    |                          |                     |           |  |  |

| 虹湖通然四 <b>入机</b> 台 / T 居然 _ |                                                                                                    |                            |  |  |  |  |
|----------------------------|----------------------------------------------------------------------------------------------------|----------------------------|--|--|--|--|
| 新增總額佣金設定(下屬弗一層)            |                                                                                                    |                            |  |  |  |  |
| 開始日期                       | 2018年11月                                                                                             |                            |  |  |  |  |
| 中介人得到佣金期間                  | ● 全部期間 ○ 指定期間(● 第1 友 ✔ ○ _ 友 ✔ 內 ○ 之後)                                                               |                            |  |  |  |  |
| 使用總額計算中介人開金                | <ul> <li>◆全部付款包含已選的項目</li> <li>●全部付款不包含已選的項目</li> </ul>                                              | 輸入 1%, Mary 會收到她 3 位下屬銷售額的 |  |  |  |  |
| 中介人佣金比率                    | <ul> <li>● 任何金額 得到 1 %</li> </ul>                                                                    |                            |  |  |  |  |
| 不同的項目有不同的中介人佣金比率           |                                                                                                    | 1% °                       |  |  |  |  |
| 總額計算金額                     | <ul> <li>少於(&lt;) \$ 得到 %</li> <li>○ 白(&gt;=) \$ 至(&lt;) \$ 得到</li> <li>以上(&gt;=) \$ 得到 %</li> </ul> | %                          |  |  |  |  |
| 包含項目                       |                                                                                                    |                            |  |  |  |  |
| 👔 確定 🕢 重設 🔜 開閉             |                                                                                                    |                            |  |  |  |  |

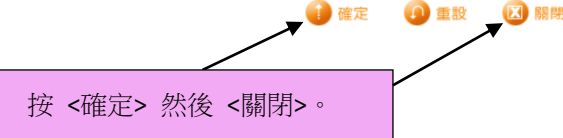

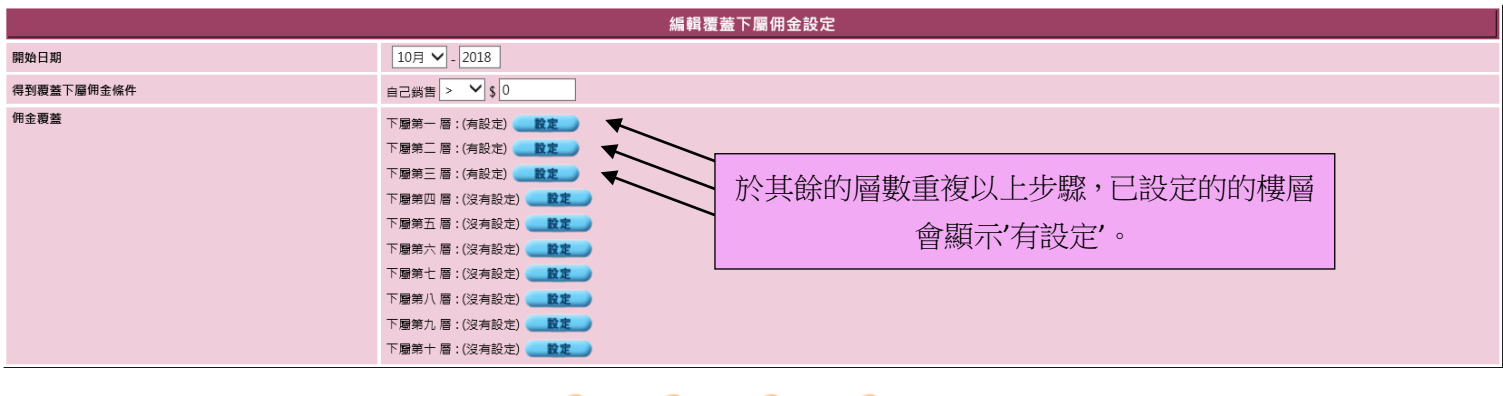

🔔 🕕 確定 🛛 重設 🕺 取消 🚺 關閉

按 <確定> 完成設定覆蓋下屬佣金。

 
 中介人
 列表 新提 账告

 現在 10月
 研究 10月

 自己残告 >\$0
 下屋第一層 重度 下屋第二層 重度 下屋第三層 重度
 印度

 度 注意
 中日

 度 注意
 中日

 度 注意
 中日

 度 蓋下層佣金設計可按 <查看> 查看。

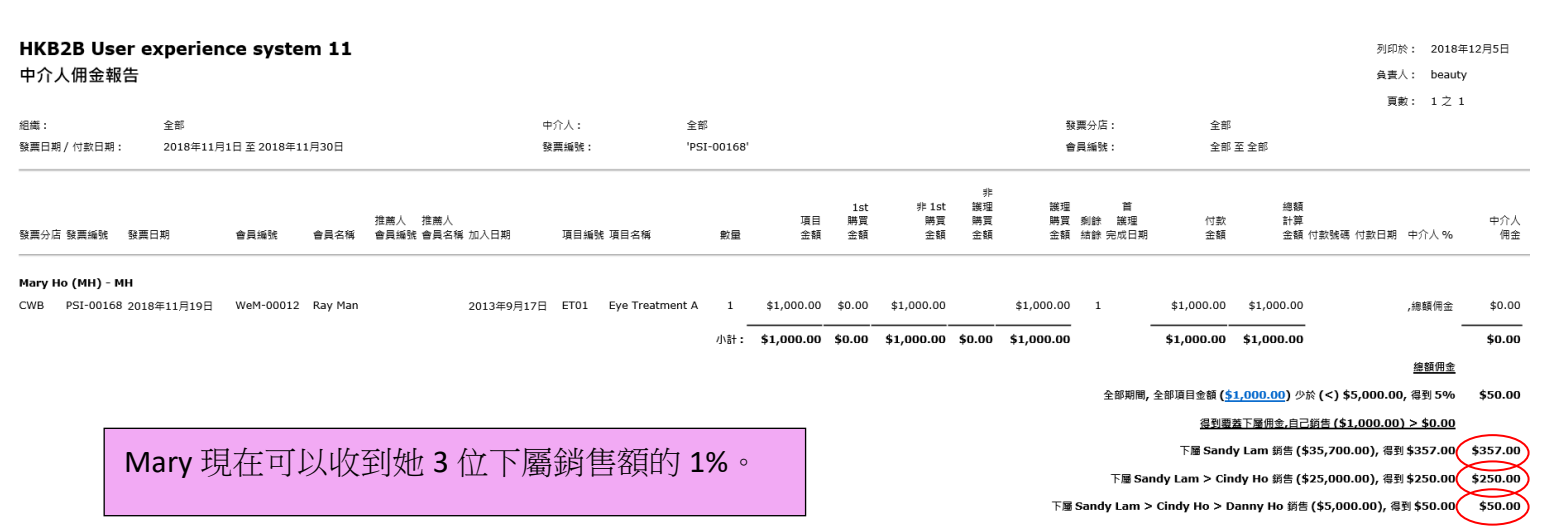

總佣金 於 Mary Ho (MH) - MH : \$707.00